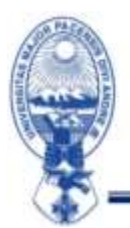

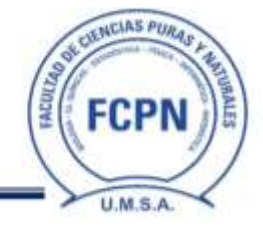

FCPN/DDAF/COM/N°9

# **COMUNICADO PARA ESTUDIANTES**

## ACTIVACIÓN PLATAFORMA TEAMS

### Para Estudiantes Nuevos

Ingresar a la plataforma TEAMS: <u>https://login.microsoftonline.com/</u>

Utilice su cuenta facultativa y haga clic en "siguiente":

| Iniciar sesiór             | I .                                                                                                    |                   |
|----------------------------|----------------------------------------------------------------------------------------------------|-------------------|
| p222@f                     | cpn.edu.bo                                                                                                    |                   |
| No tiene una cuenta? Ci    | er una                                                                                                    |                   |
| . Na mada ana da sa sa s   | Constant of Constant of Consta |                   |
| give paede accester a su c | anenna s                                                                                                    |                   |
|                            | And the set                                                                                                    | The second second |

La contraseña es: Su número de CI y la extensión con la primera letra en mayúscula

Ejemplo:

#### 60737377Lp

Se le pedirá que actualice su contraseña a una más segura.

| jcg10078747p222@fcpn.edu.bo                                                          |                                            |
|--------------------------------------------------------------------------------------|--------------------------------------------|
| Actualizar contrasei                                                                 | ňa                                         |
| Nocesita actualizar la contraseña p<br>primera vez que inicia sesión o po<br>expiró. | orque se trata de la<br>rque la contraseña |
| *******                                                                              |                                            |
|                                                                                      |                                            |
|                                                                                      |                                            |

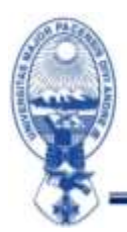

#### UNIVERSIDAD MAYOR DE SAN ANDRÉS FACULTAD DE CIENCIAS PURAS Y NATURALES DIRECCIÓN DE ADMISIÓN FACULTATIVA La Paz - Bolivia

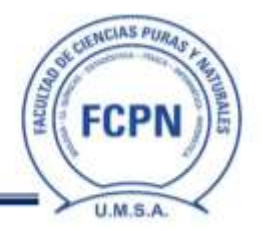

Puede mantener sesión iniciada, para que ingresar a TEAMS sea más rápido y le mostrara la ventana de bienvenida

| Hicrosoft                                                                                                    | Microsoft.                     | × |
|----------------------------------------------------------------------------------------------------|--------------------------------|---|
| jcg10078747p222@fcpn.edu.bo                                                                                                   | 1-1                            |   |
| ¿Quiere mantener la sesión<br>iniciada?<br>Haga esto para reducir el número de veces que se le<br>solicita que inicie sesión. | Te damos la bienvenida.        |   |
| No volver a mostrar                                                                                                    | Deja que Office 365 te ayude / |   |
| No                                                                                                    | estudiar                       |   |

El panel de Office 365 es:

| III Office 365             |                                                        | Pana                               |                                                |                                               |                     | 507         |
|----------------------------|--------------------------------------------------------|------------------------------------|------------------------------------------------|-----------------------------------------------|---------------------|-------------|
| •                          | Buenos días,                                           |                                    |                                                |                                               |                     |             |
| •                          | Todo Mis novedades                                     | Compartido Tavoritos               |                                                |                                               | taolis profiles ins |             |
|                            | 🗋 = Nombre                                             |                                    | Modificade -                                   | Compartida por -                              | Actividad -         |             |
|                            |                                                        |                                    | -75                                            |                                               |                     |             |
| <b>G</b>                   |                                                        |                                    | 1.4                                            | •                                             |                     |             |
| •                          |                                                        |                                    | -                                              | -                                             |                     |             |
| Haga                       | a Clic en el Icono de Teams<br>Acceder a la plataforma | No hay<br>Comparts archives y colo | ninguna actividad<br>ibora con stras personas. | i de contenido<br>Carga y abre o crea un doce | utterite:           |             |
| •                          | -                                                      |                                    | T Cargar y abris                               | Number                                        |                     |             |
| til Teams                  |                                                        |                                    |                                                |                                               |                     |             |
| 1                          |                                                        |                                    |                                                |                                               |                     |             |
| EB<br>Addr//Autor/Addr/160 | in_hist_urbi-pg1007874752728ftph.e                     | h ha                               |                                                |                                               |                     | Comentarios |

Puede ver las asignaturas a las que está inscrito. Los postulantes a las carreras de Biología y Química tienen 3 asignaturas, mientras que los postulantes a las carreras de Física, Estadística, Matemática e Informática deben cursar materias.

| ш        | Microsoft Teams                         | G Boor       |              |              |
|----------|-----------------------------------------|--------------|--------------|--------------|
|          | Equipos                                 |              |              | 0            |
|          | Sur emigre                              |              |              |              |
| -        |                                         | -            |              |              |
| <u>.</u> | P9                                      | PA           | 99           | 99           |
|          | PAR-D-MAT-99                            | PAR-D-LIN-99 | PAR-D-INF-99 | PAR-D-COM-99 |
| 4        | 0.0000000000000000000000000000000000000 |              |              |              |

Para consultas sobre la activación en TEAMS contactarse al amgutierrez@fcpn.edu.bo

Atentamente,

### LA DIRECCIÓN DE ADMISIÓN FACULTATIVA